## 自攜裝置 (BYOD)計劃

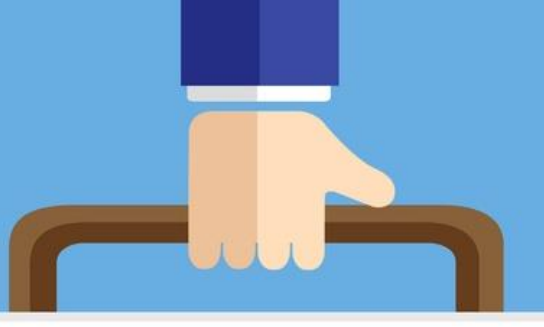

#### BYOD

#### BRING YOUR OWN DEVICE

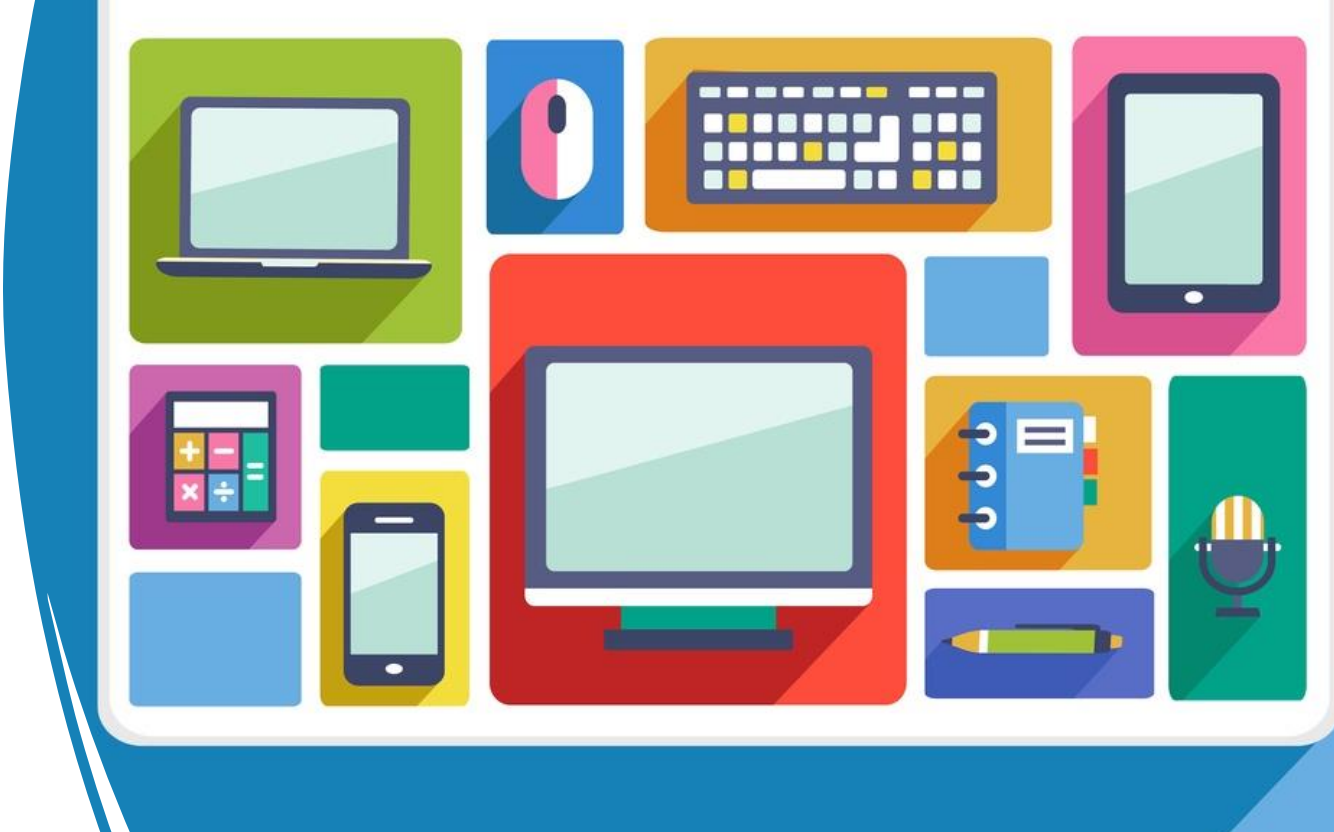

## 3R使用守則

### Restrictions (限制)

#### Responsibility (責任)

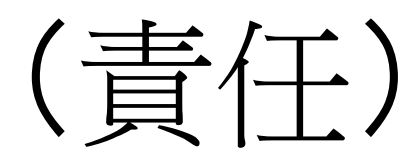

## Respect (尊重)

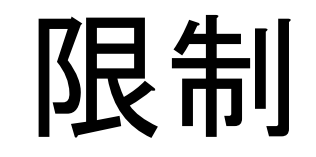

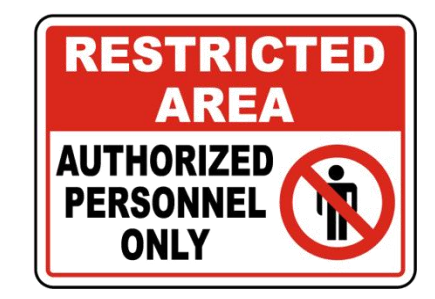

#### Q:任何iPad都能不受限制地带回校嗎?

## A:不是,你只可攜帶只有已安裝MDM(流動裝置管理系統)及經學校授權的iPad。

限制

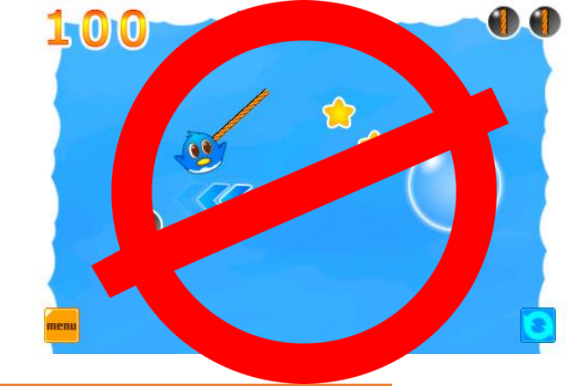

### Q:在學校可以用iPad來做甚麼?

# A:在學校, iPad只能作學習用途,不可用作玩遊戲或使用社交媒體發送訊息。

限制

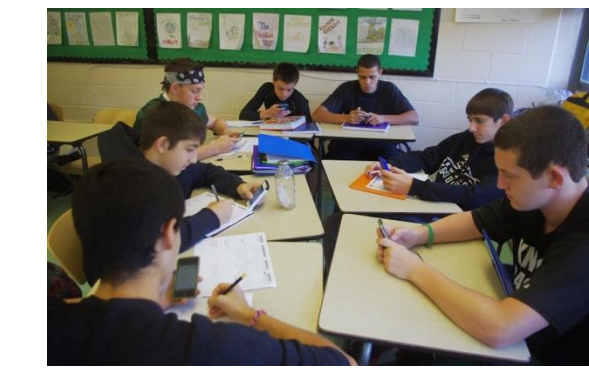

#### Q:在學校內,於甚麼時間可以使用iPad?

## A:在課堂期間,在老師允許的情況下才可使用。在現階段而言,禁止於小息、午息期間使用

限制

### Q:在學校內,在哪些地方可以使用iPad?

## A:你可於自己所屬的班房使用iPad,如 須在其他課室使用,必須得到老師批准。

### 限制

- 學校將定期收集你的iPad作更新或檢查。
- •如有任何惡意破壞或偷竊iPad的行為,訓育組老師會即時跟進事

情,校方亦可能按校規處分學生。

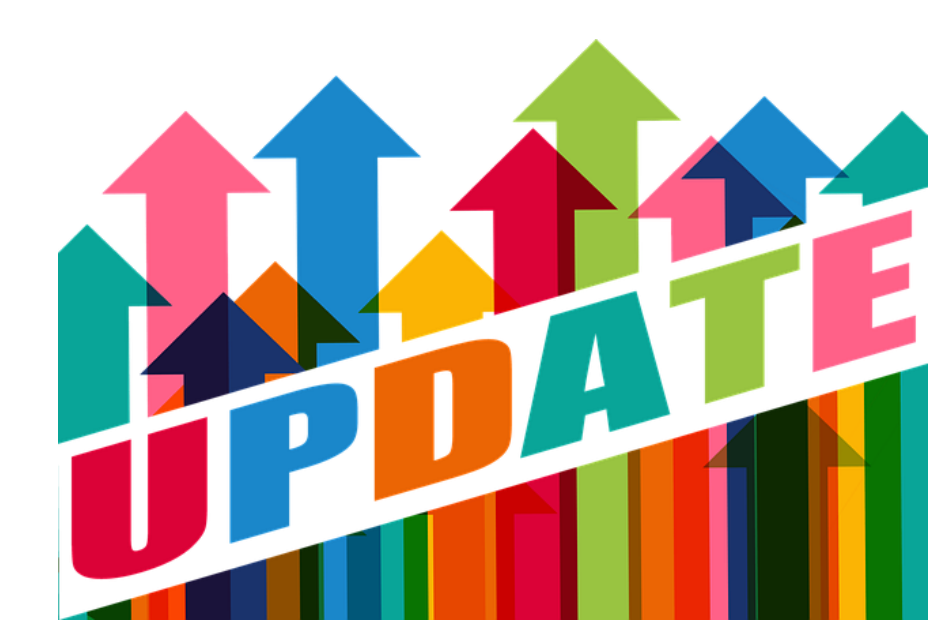

#### 責任

- 你每天都需要攜帶iPad回校(只適用於自行 或透過學校購買iPad的學生)。
- 在iPad背面貼好班別姓名標籤。
- 保護好你的iPad的安全,如同學的iPad被盜、 損壞或遺失,學校將不承擔任何責任。
- 回校前為iPad充滿電。
- 為你的iPad設置密碼,請不要與其他人分享
  你的密碼,以保障自己安全。

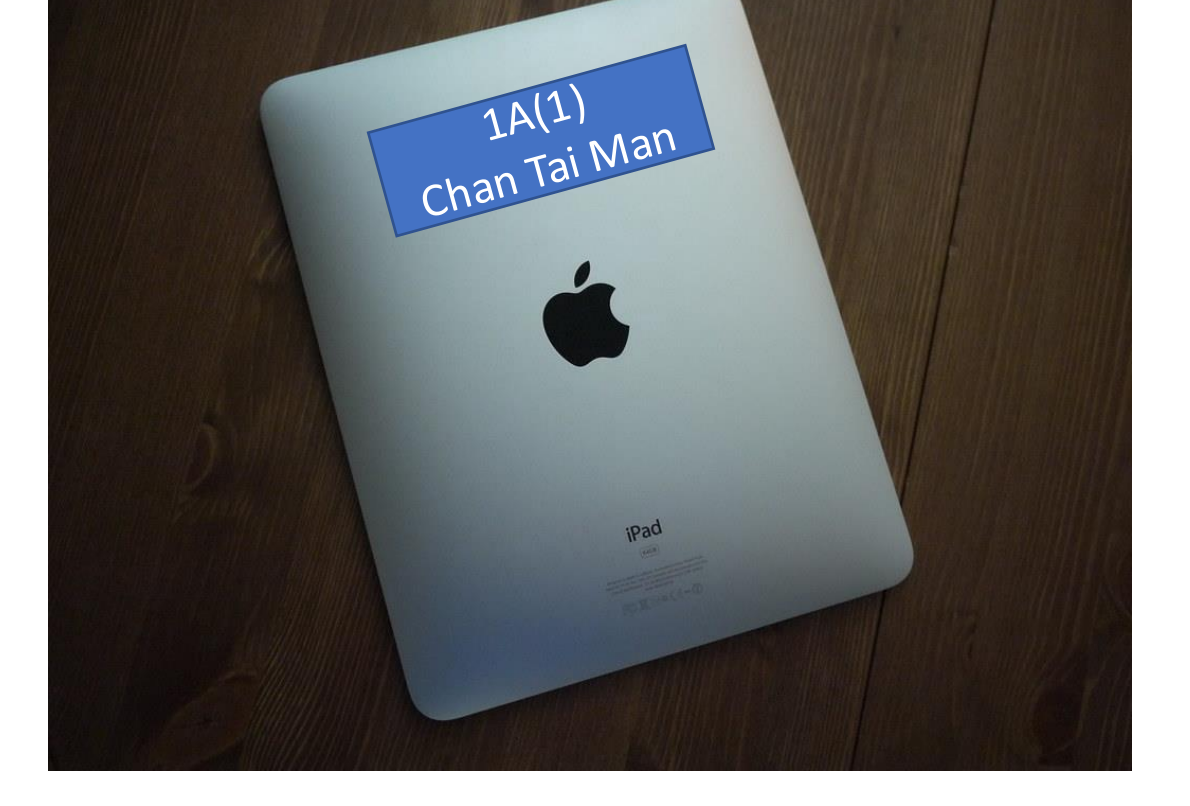

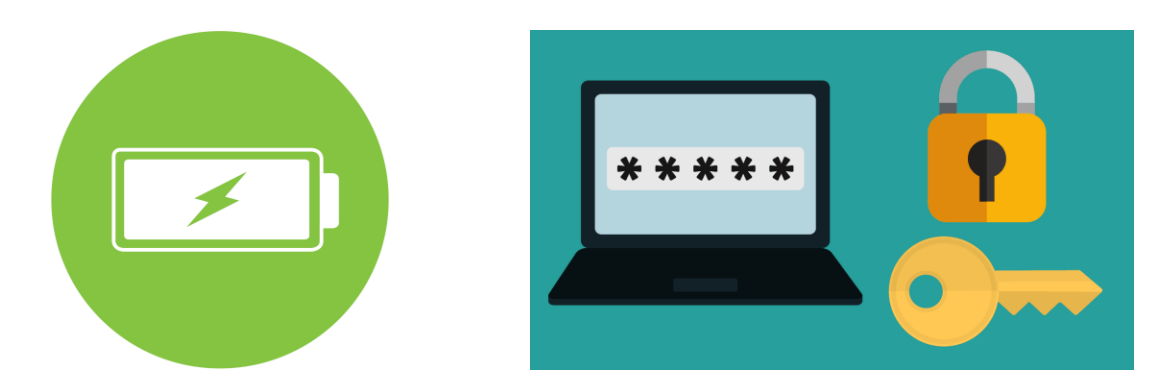

#### 責任

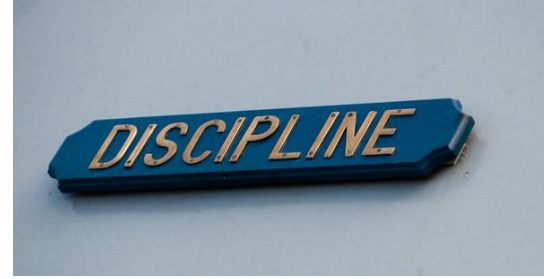

- •當使用iPad時,無論是用作學習、搜尋資訊還是發佈電子內容時, 都應持尊重的態度。
- •如校方發現學生使用iPad時發佈涉及違反校規的內容,校方保留

向學生作處分的權利。

#### 尊重

#### • 在未經老師的同意下,你不應使用iPad進行拍照、拍攝、網上直

#### 播,或於社交媒體上發佈任何照片。

•你不應複製、發送、轉寄任何未經作者同意轉載的資訊或作品。

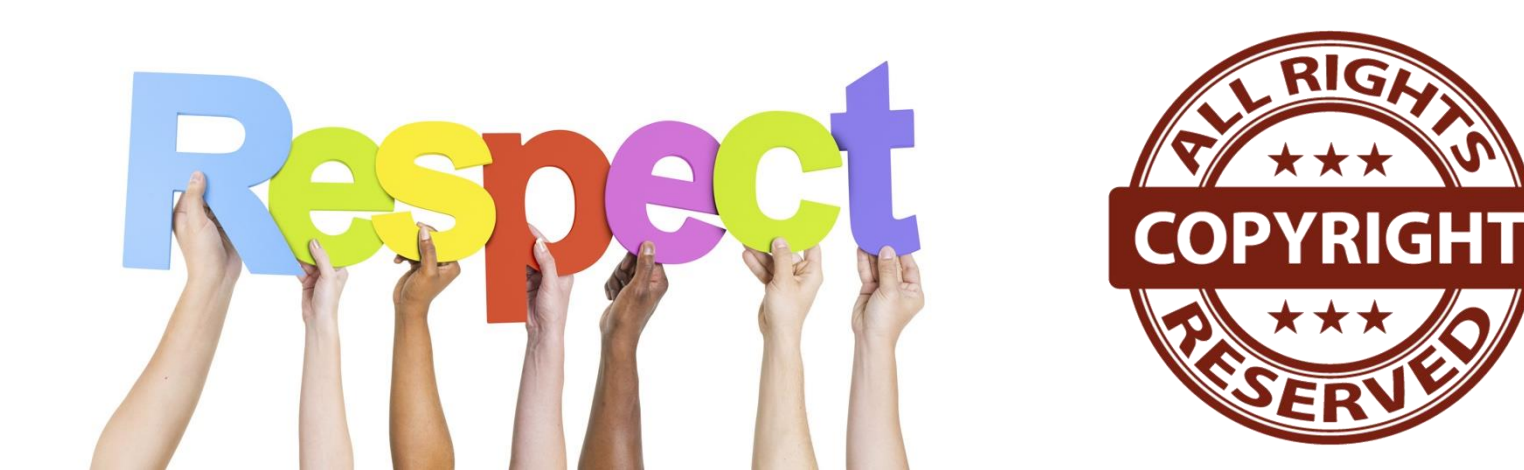

#### 派發iPad注意事項

| 裝置類型              | 自己購買的iPad    | 透過學校購買的iPad            | 申請政府資助<br>向學校借iPad | 向學校借iPad              |  |
|-------------------|--------------|------------------------|--------------------|-----------------------|--|
|                   | 先前繳交的iPad    | iPad(第9代)              | iPad(第9代)          | iPad(第6-8代)/ Air 3    |  |
|                   |              | Apple Pencil 第一代(如有購買) | Apple Pencil 第一代   | 替代觸控筆                 |  |
| <b>炉</b> 收16-201, |              | 保護套(如有購買)              | 保護套                | 保護套                   |  |
| 1小舟4火王1]:         |              | 玻璃貼(如有購買,已貼上iPad)      | 玻璃貼                | 玻璃貼                   |  |
|                   |              |                        |                    | 筆套(如保護套沒有放觸<br>控筆的位置) |  |
| 放學可帶離校 <b>*</b>   | $\checkmark$ | $\checkmark$           | $\checkmark$       |                       |  |
| 離校/畢業後<br>須歸還     |              |                        | $\checkmark$       | $\checkmark$          |  |

\*強烈建議宿生於星期五離校時才把裝置取走,否則宿舍將替你暫時保管iPad。

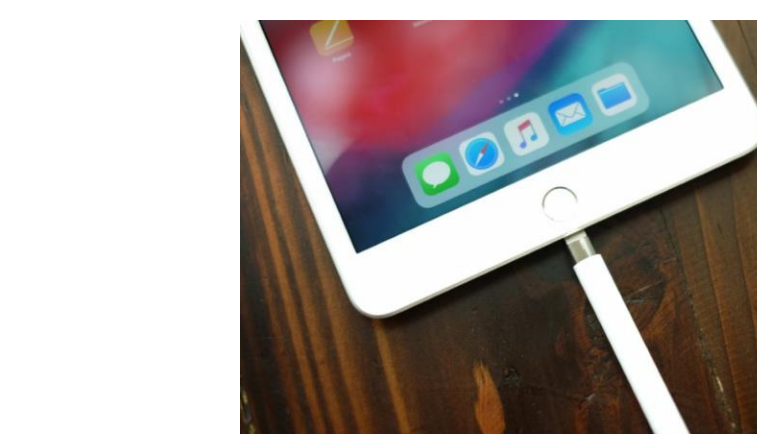

#### 觸控筆注意事項

• 充電及連接方式:

**拔開觸控筆的筆蓋,把lightning**充電頭插至iPad的lightning接口

•不使用觸控筆時的放置方式:

放至iPad保護套底部的空位

- 筆尖是消耗品,如有需要可扭開替換新的筆尖。
- •小心使用,避免損壞觸控筆。

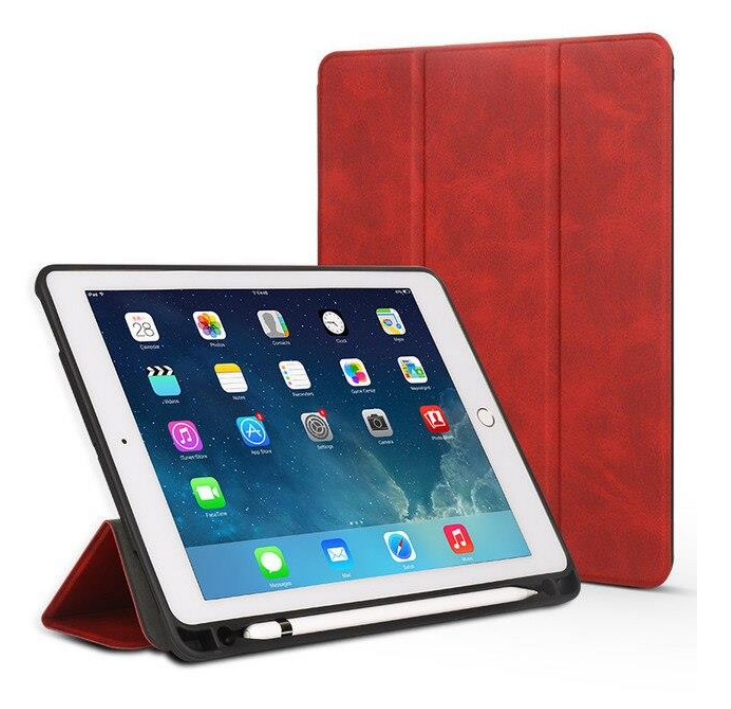

#### 如何接收老師發送的訊息/鏈結/圖片?

- 打開ESP Student App
- 按左下角的綠色ESP icon
- •第一個分頁 "Activities"

顯示最近老師向你發送的訊息/鏈結/圖片

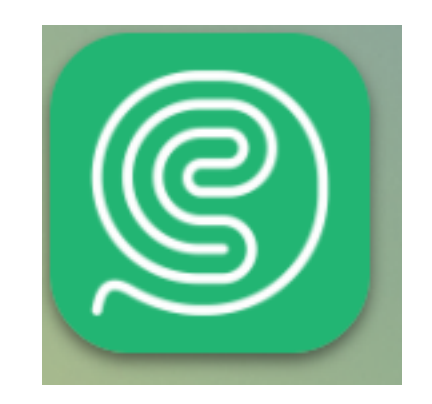

#### 如何安裝學校提供的應用程式(APPS)?

- 接上一頁, 在按下綠色ESP icon後, 按第二個分頁 "Apps"
- •在需要安装的APP右方按 "VPP Install", 稍等片刻, 回到

#### 主畫面,查看該App是否正在安裝。

- •注意:千萬不要按右上角的"Install All",否則你的iPad
  - 將安裝學校提供的所有APPS,導致儲存空間嚴重不足!

| App Icon                   | App Name                                                                            | Price | Version  | File Size | Release Date | Action       |
|----------------------------|-------------------------------------------------------------------------------------|-------|----------|-----------|--------------|--------------|
| PDF                        | Adobe Acrobat Reader:<br>Edit PDF                                                   | Free  | 23.03.01 | 282.7 M   | 2023-04-03   | UVPP Install |
| Ar                         | Adobe Aero                                                                          | Free  | 2.18.4   | 342.7 M   | 2022-10-18   | VPP Install  |
| Ca                         | Adobe Capture: Ps丶Ai<br>工具                                                          | Free  | 9.1.1    | 366.5 M   | 2023-04-17   | UPP Install  |
| Ai                         | Adobe Illustrator:<br>Graphic Art                                                   | Free  | 3.0.2    | 927.8 M   | 2023-03-16   | UVPP Install |
| Lr                         | Adobe Lightroom for<br>iPad                                                         | Free  | 8.3.1    | 324.6 M   | 2023-04-17   | UVPP Install |
| Ps                         | Adobe Photoshop                                                                     | Free  | 4.5      | 369.6 M   | 2023-04-11   | VPP Install  |
| Ru                         | Adobe Premiere Rush:<br>影片剪輯                                                        | Free  | 2.6      | 556.4 M   | 2023-02-22   | VPP Install  |
| 4<br>4<br>8<br>8<br>8<br>8 | Adobe Spark Video                                                                   | Free  | 4.5.1    | 145.4 M   | 2023-01-28   | UVPP Install |
| ₹w                         | Arduino Science Journal                                                             | Free  | 6.1.0    | 61.6 M    | 2023-04-06   | VPP Install  |
|                            | AudioNote Lite -<br>Notepad and Voice<br>Recorder                                   | Free  | 6.1      | 46.9 M    | 2017-06-22   | VPP Install  |
|                            | Book Creator One                                                                    | Free  | 5.5.4    | 179.5 M   | 2023-02-03   | VPP Install  |
|                            | Brain Wars                                                                          | Free  | 1.0.60   | 115.1 M   | 2021-09-14   | VPP Install  |
|                            | Build A Word Express -<br>Practice spelling and<br>learn letter sounds and<br>names | Free  | 4.3      | 56.8 M    | 2015-07-22   | VPP Install  |

#### 設置密碼 / 生物特徵解鎖

| 上午9:24       | 4月22日 週六     |       |               |     | 🗢 VPN 🕑 🞧 100% 💋 |  |
|--------------|--------------|-------|---------------|-----|------------------|--|
|              | 設定           |       |               | 一般  |                  |  |
| 4            | 通知           |       |               |     |                  |  |
| (1)          | 聲音           | 關於本相  | 關於本機          |     |                  |  |
| C            | 專注模式         |       | +A 1 577FF    |     |                  |  |
| X            | 螢幕使用時間       |       | 鞩八嵤噅          | 與以行 |                  |  |
|              |              |       | <b>益</b> λ 宓푢 |     | >                |  |
| $\bigotimes$ | 一般           | ~ ~ ~ |               |     | >                |  |
|              | 控制中心         | 0 0   | 0 0 0         | 0   | >                |  |
| AA           | 螢幕與亮度        |       |               |     |                  |  |
|              | 主畫面與多工處理     |       |               |     | >                |  |
|              | 輔助使用         |       |               |     | >                |  |
| **           | 背景圖片         |       |               |     |                  |  |
|              | Siri與搜尋      |       |               |     | >                |  |
|              | Apple Pencil |       |               |     | >                |  |
| <u>(.</u> )  | Face ID 與密碼  |       |               |     | >                |  |
|              | 電池           | 手勢    |               |     | >                |  |
|              | 私隱與保安        | 字體    |               |     | >                |  |
|              |              | 語言與均  | 地區            |     | >                |  |
| Å            | App Store    | 新典    |               |     | >                |  |

#### 1. 進入「設置」APP

- 2. 按「TouchID與密碼」
  - 或者「FacelD與密碼」
- 點一下「開啟密碼」
  或「更改密碼」,便
  可以開始設置密碼

登入Apple ID

**學校已為每位學生創建**Apple ID,每個Apple ID都有獨立的 200GB iCloud雲端儲存空間。 如學生退學/畢業後,Apple ID便會於一段時間後注銷。

#### 登入方式

- 1. 在設置APP的最左上角,按「登入您的iPad」。
- 2. 輸入Apple ID: 6位學生編號@cyma.edu.hk
- 3. 如果輸入正確,便按「繼續」。
- 4. 系統會帶你至Google帳號登入,按「繼續」,輸入你的學校Google帳戶密碼。

#### 登入Google和Microsoft 365的Apps

學校亦為每位同學開設了Google和Microsoft 365的帳戶,登入 資料:

帳戶: <u>6位學生編號@cyma.edu.hk</u> 預設密碼: As123456